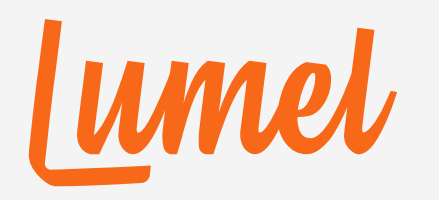

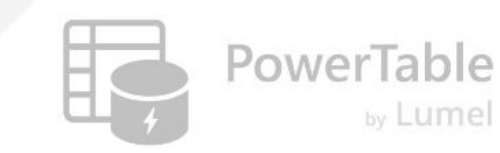

# PowerTable

# **Creating your First App**

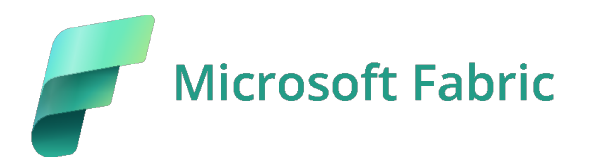

www.powertable.com

Copyright © Lumel

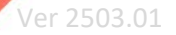

#### Prerequisite

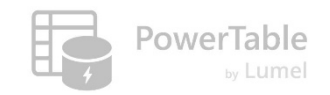

- → You must have the PowerTable workload already assigned to your workspace capacity.
- ----> For additional details, refer to the Workload Setup Guide in

https://powertable.com/getting-started/

#### **1. Start from Microsoft Fabric Home**

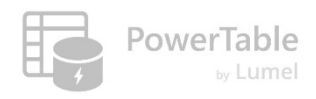

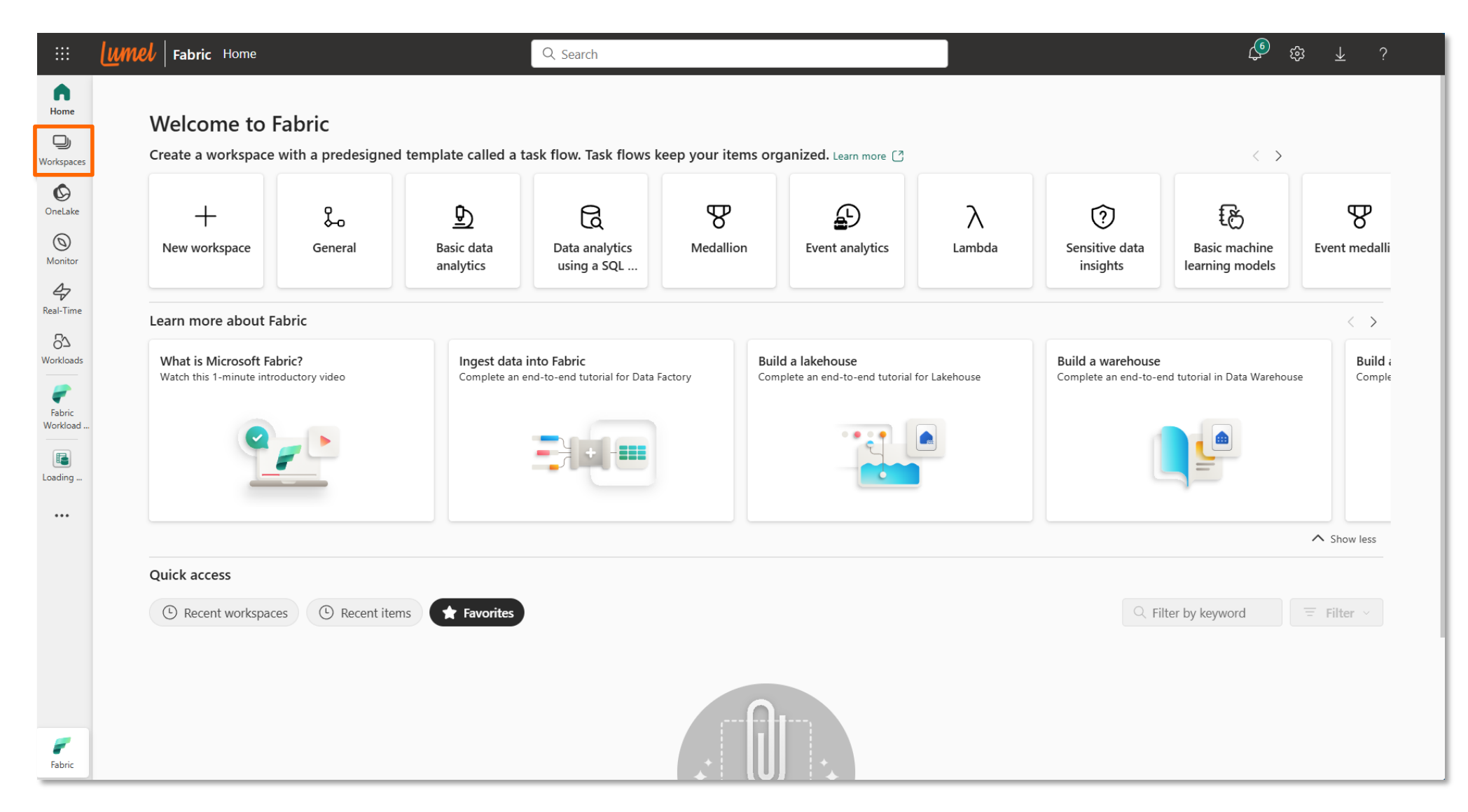

#### 2. Navigate to your workspace folder

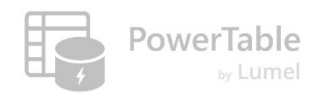

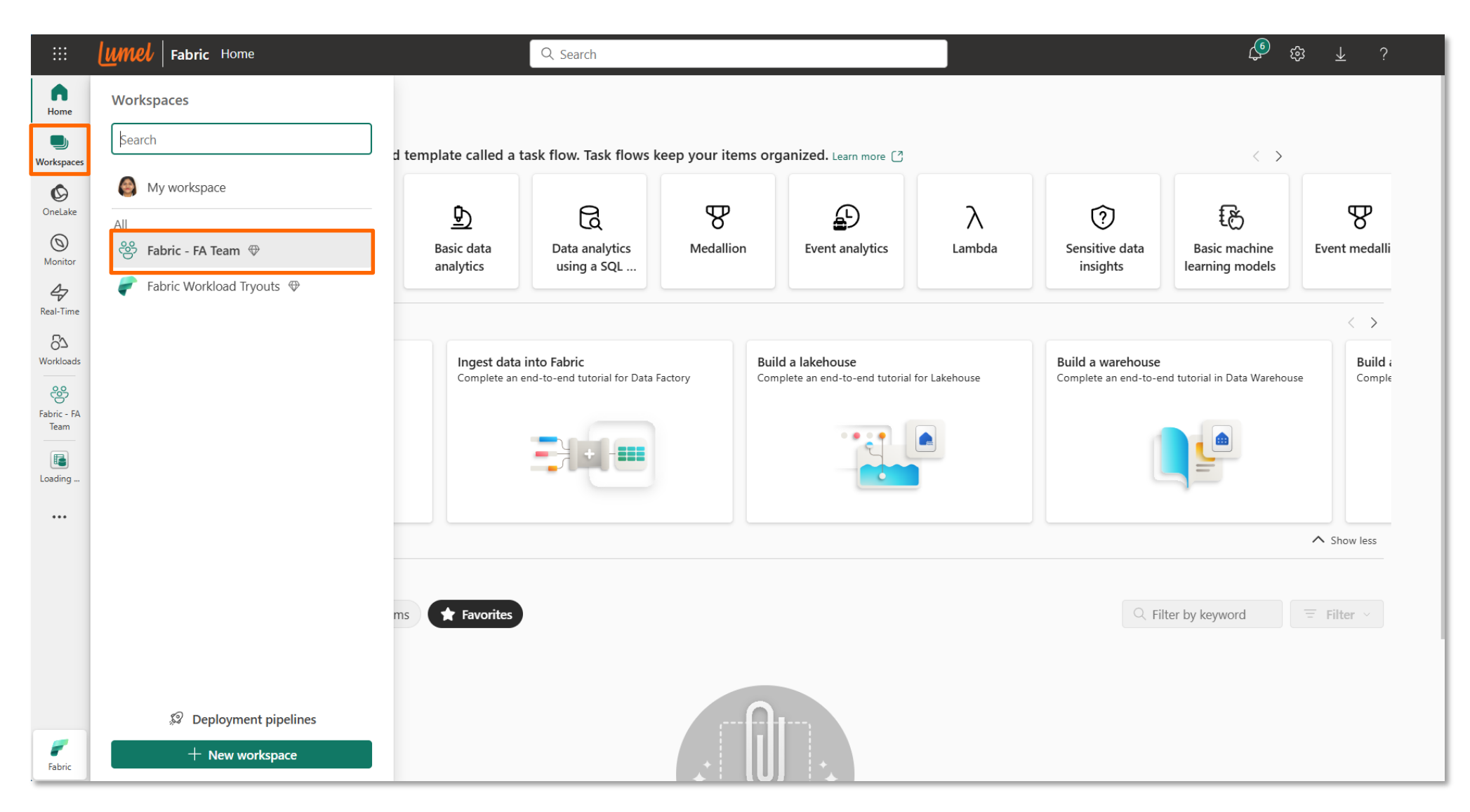

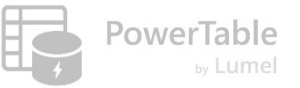

#### 3. Create a New Item

|           | Umel Fabric - FA Team                                                                                                    | Q. Search                                                                                                    |              | <b>D</b>        | භි ∓                  | ?                 |
|-----------|----------------------------------------------------------------------------------------------------|----------------------------------------------------------------------------------------------------|--------------|-----------------|-----------------------|-------------------|
| Home      | <b>Fabric - FA Team</b> FA Team Content in Fabric Capacity         + New item         Co         New folder         →I Import ~ |                                                                                                    | E Create app | B Manage access | හි Workspace<br>ter < | e settings<br>= ∞ |
| OneLake   | Click on "New item"                                                                                                    | Choose from predesigned task flows or add a task to build one (preview)<br>Select from one of Microsoft's predesigned task flows or add a task to start building one yourself.<br>Select a predesigned task flow + Add a task ~ | )            |                 |                       |                   |
| 47        | •                                                                                                    | =                                                                                                    |              |                 |                       | ~                 |
| Real-Time | Fabric - FA Team > Onboarding Demo                                                                                              |                                                                                                    |              |                 |                       |                   |
|           |                                                                                                    | There's nothing here yet                                                                                                    |              |                 |                       |                   |
|           |                                                                                                    | Add something new, or upload something to see them here.                                                                                                    |              |                 |                       |                   |
| Fabric    |                                                                                                    |                                                                                                    |              |                 |                       |                   |

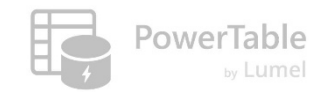

#### 4. Select PowerTable

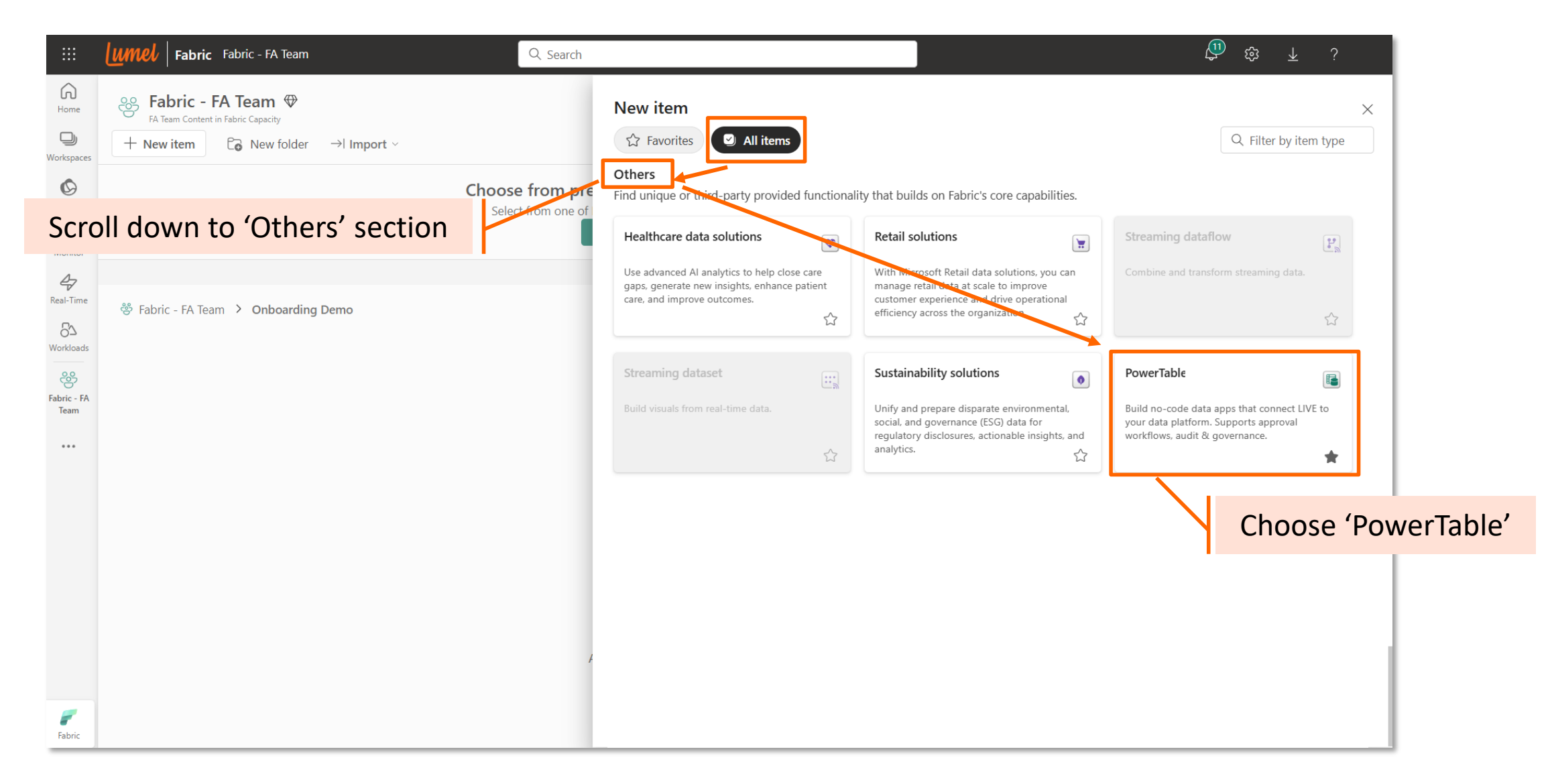

#### **5. Add PowerTable to Favorites tab for easier access**

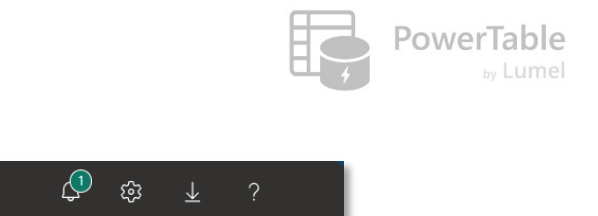

|                                                          | Image: Image: | Q Search                              |            | <br>\$ \$ \$?         |
|----------------------------------------------------------|----------------------------------------------------------------------------------------------------|---------------------------------------|------------|-----------------------|
| Home                                                     | <ul> <li>Fabric - FA Team ♥</li> <li>FA Team Content in Fabric Capacity</li> <li>+ New item</li> <li>Content in Fabric Capacity</li> </ul>                                                                                                    |                                       | New item   | C Filter by item type |
| OneLake                                                  |                                                                                                    | Choose from pre<br>Select from one of | PowerTable |                       |
| Real-Time<br>Workloads<br>Fabric - FA<br>Team<br>Loading | Fabric - FA Team > Onboarding Demo                                                                                                    | Ŀ                                     |            |                       |
| <b>F</b> abric                                           |                                                                                                    |                                       |            |                       |

# PowerTable

#### 6. Provide the name for your PowerTable app

|                | Umel Fabric Fabric - FA Team                             | Q Search                                    |                            |                             | @ \$ .                    |
|----------------|----------------------------------------------------------|---------------------------------------------|----------------------------|-----------------------------|---------------------------|
| Home           | Fabric - FA Team ♥<br>FA Team Content in Fabric Capacity |                                             |                            | B Create app 🛛 🛞 Manage acc | cess 🕄 Workspace settings |
| Workspaces     | + New item E New folder →I Import ∨                      |                                             |                            | C Filter by keyword         | = Filter ×                |
| OneLake        |                                                          | Choose from predesigned task flows or add a | task to build one (preview | w)                          |                           |
| Monitor        |                                                          | Create PowerTable item                      | X                          |                             |                           |
| 47             |                                                          | Display Name                                |                            | Enter the Ap                | op name 🦳 🐣               |
|                | 🖑 Fabric - FA Team 🔸 Onboarding Demo                     | Onboarding Demo                             |                            |                             |                           |
| Workloads      |                                                          | Description (optional)                      |                            |                             |                           |
| ees            |                                                          | PowerTable item                             |                            |                             |                           |
| Team           |                                                          |                                             |                            |                             |                           |
|                |                                                          |                                             |                            |                             |                           |
|                |                                                          |                                             |                            |                             |                           |
|                |                                                          |                                             |                            |                             |                           |
|                |                                                          | Can                                         | cel Create                 |                             |                           |
|                |                                                          |                                             |                            |                             |                           |
|                |                                                          | There's nothing here y                      | /ot                        |                             |                           |
|                |                                                          | Add something new, or upload something to   | o see them here.           |                             |                           |
|                |                                                          |                                             |                            |                             |                           |
| <b>F</b> abric |                                                          |                                             |                            |                             |                           |

#### 7. PowerTable Launch Screen

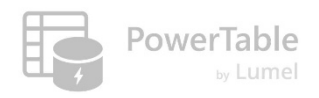

|                                        | Onboarding Demo 🗸                     | Q Search                                                |                                                                  |             | ¢9 ¢9               | <u>↓</u> ? |
|----------------------------------------|---------------------------------------|---------------------------------------------------------|------------------------------------------------------------------|-------------|---------------------|------------|
| Home                                   | Home Setup                            |                                                         |                                                                  | 🕑 Approvals | Comments V Q Search | ⇒ Filter   |
|                                        | ୨୯ 🔓 Import 🗘 24 🚍 📮 ∨ 🛱 Appearance 📱 | 🖁 Format Rules 🗸 🕂 Insert Row 🗸                         |                                                                  |             |                     |            |
| Workspaces                             |                                       |                                                         |                                                                  |             |                     |            |
| <b>O</b> neLake                        |                                       |                                                         |                                                                  |             |                     |            |
| Monitor                                |                                       |                                                         |                                                                  |             |                     |            |
| 47                                     |                                       |                                                         |                                                                  |             |                     |            |
| Real-Time                              |                                       | Welcome to PowerTa                                      | able. Let's get started.                                         |             |                     |            |
| O'-2<br>Workloads                      |                                       | 11                                                      |                                                                  |             |                     |            |
| eeeeeeeeeeeeeeeeeeeeeeeeeeeeeeeeeeeeee |                                       |                                                         |                                                                  |             | Start creating y    | /our       |
| Team                                   | Explore PowerTable                    |                                                         | B                                                                |             | Арр                 |            |
| Onboarding<br>Demo                     | through sample apps                   |                                                         |                                                                  |             |                     |            |
|                                        | through sumple upps                   | Explore PowerTable Use our sample data. You do not need | Create a New App<br>Requires connectivity to Fabric, Azure       |             |                     |            |
|                                        |                                       | to set up connection to your data<br>store.             | SQL, Databricks, Snowflake, Redshift,<br>BigQuery or PostgreSQL. |             |                     |            |
|                                        |                                       |                                                         |                                                                  | 1           |                     |            |
|                                        |                                       |                                                         |                                                                  |             |                     |            |
|                                        |                                       |                                                         |                                                                  |             |                     |            |
|                                        |                                       |                                                         |                                                                  |             |                     |            |
| Fabric                                 | Sheet 1 +                             |                                                         |                                                                  |             |                     |            |

We'll focus now on creating your first app

#### 8a. Create a New Connection to your data store

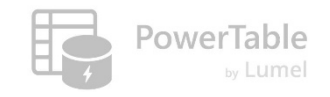

|                                                                    | Onboarding Demo $$                                                                                                    | Q Search                                                                                                    |                       | Į.                                                                                                    | ) ⇔ ∓ | ?      |
|--------------------------------------------------------------------|----------------------------------------------------------------------------------------------------|----------------------------------------------------------------------------------------------------|-----------------------|----------------------------------------------------------------------------------------------------|-------|--------|
| Home<br>Home<br>Workspaces<br>OneLake<br>Monitor<br>A<br>Real-Time | Home Setur<br>Choose Data Store<br>Your app will synchronize data with<br>this store<br>Setup Connection<br>Select Table<br>Configure Table | Choose Data Store  Existing Connection  New Connection  OneLake Data Hub  Fabric Warehouse  Cloud DL/ DW/ DB  Azure SQL  Acure SQL | Fabric SQL            | Contraction of the second of the second of t |       | Filter |
| Workloads                                                          |                                                                                                    | Amazon Redshift On Premise DW/ DB OstgreSQL                                                                                        | These seve<br>support | en (7) data stores are<br>orted currently                                                                                                    |       |        |
| Fabric                                                             | E Sheet 1 +                                                                                                    |                                                                                                    |                       |                                                                                                    | Back  |        |

If you already have a connection setup, skip to step #9

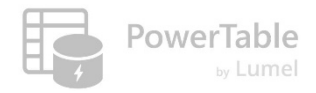

#### **8b. Provide connection details**

|                                                                                              | Onboarding Demo 🗸                                                                                                    | Q Search                                                                                                    | \$ <mark>1</mark> 0 \$10 €                                                                                                    |
|----------------------------------------------------------------------------------------------|----------------------------------------------------------------------------------------------------|----------------------------------------------------------------------------------------------------|----------------------------------------------------------------------------------------------------|
| Home<br>Workspaces<br>OneLake<br>Monitor                                                     | Home Setur<br>Choose Data Store<br>Setup Connection<br>Provide connection details<br>Select Table<br>Configure Table | Setup Connection<br>Connection<br>Fabric SQL<br>Use Test Connection<br>My Credentials<br>Service Principal<br>Connection Name *<br>Fabric SQL Demo | <ul> <li>Required Actions Please follow or ask your Fabric SQL admin to complete the following steps:</li> <li>1. Enter an unique connection name.</li> <li>2. Select the workspace and the database from the list of options available and click on Save Connection.</li> </ul> |
| Real-Time<br>Norkloads<br>Workloads<br>Fabric - FA<br>Team<br>Conboarding<br>Demo<br>Loading |                                                                                                    | Workspace<br>Fabric Workload Tryouts                                                                                                    | Two options for<br>connection type –<br>your Credentials OR<br>Service Principal                                                                                                    |
|                                                                                              |                                                                                                    |                                                                                                    | Back Next                                                                                                    |
| Fabric                                                                                       | Sheet 1 +                                                                                                    |                                                                                                    | 6                                                                                                    |

# 8b. Provide connection details (using Service Principal)

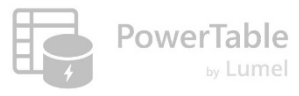

|                                                                                                    | OnboardingDemo v                                                                                                    | Q Search                                                                                                    | Ç <sup>®</sup> tộs <u>↓</u> ?                                                                                                    |
|----------------------------------------------------------------------------------------------------|----------------------------------------------------------------------------------------------------|----------------------------------------------------------------------------------------------------|----------------------------------------------------------------------------------------------------|
| Home<br>Home<br>Workspaces<br>OneLake<br>OneLake<br>OneLake<br>ConeLake<br>OneLake<br>ConeLake<br>ConeLoneCone<br>ConeLake<br>ConeLake | Home       Seture         2       Choose Data Store         Setup Connection       Provide connection details         Select Table       Configure Table | Q Search     Setup Connection   Image: Connection Type *   Image: Connection Type *   Image: My Credentials   Image: Service Principal   Connection Name *   Fabric Demo   Workspace   Fabric SQL   Image: Service Principal   SqL Connection String *   jpxijh7dx33ufocm4v7f5exrau-iaisvjqlnvnudml   Service Principal Client Secret *   Image: Service Principal Client Secret * | Filter Filter <p< th=""></p<> |
| Fabric                                                                                                    | E Sheet 1 +                                                                                                    |                                                                                                    | Back Next                                                                                                    |

#### 9. You do not need to create a new connection if you already have one

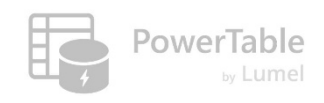

|                                                                     | Onboarding Demo 🗸                                                                                                    | Q. Search                                                                                                    | La contraction and the second second se | }         |    |
|---------------------------------------------------------------------|----------------------------------------------------------------------------------------------------|----------------------------------------------------------------------------------------------------|----------------------------------------------------------------------------------------------------|-----------|----|
| Home<br>Home<br>Workspaces<br>OneLake<br>Monitor                    | Home Setur<br>Choose Data Store<br>Your app will synchronize data with<br>this store<br>Select Table<br>Configure Table | Choose Data Store  Existing Connection  Cecently Used  All  Shared Connections  Private Connections  Demo_OB  Account  jpxijh7dx33ufocm4v7f5exrau-iaisvjqInvnudmhh67i6wqfjoe | Q Search                                                                                                    | → Filte   | er |
| Real-Time<br>Workloads<br>Fabric - FA<br>Team<br>Onboarding<br>Demo | R_Test (1)                                                                                                    | Database<br>Fabric SQL                                                                                                    | Connections can be created by<br>you or provisioned by the<br>admin                                                                                                    | Back Next |    |
| <b>F</b> abric                                                      | Sheet 1 +                                                                                                    |                                                                                                    |                                                                                                    | (         | Ì  |

#### **10. Table Options**

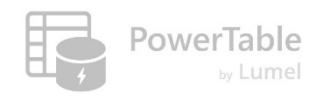

#### After settling on existing vs. new connection, the focus now shifts to the data table

|                                                                              | Onboarding Demo 🗸                                                                                        | Q Search                                                                                                    | @ \$ ⊻ ?                           |
|------------------------------------------------------------------------------|----------------------------------------------------------------------------------------------------|----------------------------------------------------------------------------------------------------|------------------------------------|
| Home<br>Workspaces<br>OneLake<br>Monitor<br>Real-Time                        | Home Setur<br>Choose Data Store<br>Setup Connection<br>Select Table<br>Choose a table<br>Configure Table | Select Table Select Table Existing Table Data already exists in the database Schema* Table Name* Import Data Oregination Of Connect To Semantic Model Oregination Of Connect To Semantic Model Oreginatio | ing DB table ×                     |
| Workloads<br>Fabric - FA<br>Team<br>Onboarding<br>Demo<br>Loading<br>Loading |                                                                                                    | Upload File<br>Or<br>Click or drop files here<br>Only .xlsx or .csv files can be upload                                                                                                    | create a new DB table from the App |
|                                                                              | Demo_OB  FA_Team  Products_OB   table                                                                    |                                                                                                    | Back Next                          |

lumel

# **Connecting to an existing database table**

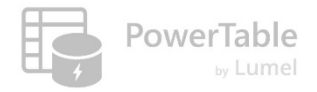

#### **11a.Table Options – Selecting an Existing Table**

|                                                                                                    | OnboardingDemo 🗸                                                                                                    | Q. Search                                                                                                    | \$ \$ ₹ ?                                                           |
|----------------------------------------------------------------------------------------------------|----------------------------------------------------------------------------------------------------|----------------------------------------------------------------------------------------------------|---------------------------------------------------------------------|
| Home<br>Home<br>Workspaces<br>OneLake<br>OneLake<br>Nonitor<br>A<br>Real-Time<br>Charles<br>Fabric - FA<br>Team<br>Donboarding<br>Demo | Year       Choose Data Store         Year       Choose Data Store         Select Table       Choose a table         Configure Table       Configure Table | Select Table  Existing Table Data already exists in the database  Schema * FA_Team  Between table and create a new table  Table Name * OB_Products | Filter         X         Select schema and choose an existing table |
| •••<br>Fabric                                                                                                    | <ul> <li>Demo_OB</li> <li>ℜ FA_Team</li> <li>⊕ OB_Products</li> </ul>                                                                                     |                                                                                                    | Back Next                                                           |

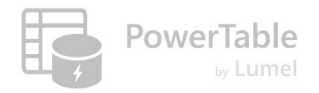

# **11b.Configure Existing Table**

|                                           | Onboa      | rdingDemo 🗸                                                       |                                                       | Q Search         |                                            |                |           |                     |                        |                     | ې فې                        | ≩ <u>√</u> ર                |                           |
|-------------------------------------------|------------|-------------------------------------------------------------------|-------------------------------------------------------|------------------|--------------------------------------------|----------------|-----------|---------------------|------------------------|---------------------|-----------------------------|-----------------------------|---------------------------|
| Home                                      | Home<br>Si | Setup     Choose Data Store     Select Table                      | Configure Table Columns (11)                          |                  |                                            |                |           | ۴                   |                        |                     |                             | <br>X                       | Filter                    |
|                                           |            | Configure Table                                                   | Column *                                              | Input Type *     | Data Type *                                | PrimaryKey * 🛈 | Mandatory | Identity Column * 🛈 | Length * 🕡             | Default Value       | Display Name                | Scale                       |                           |
| OneLake                                   |            | Customize data table                                              | # ProductKey                                          | INT              | # Number ~                                 | ~              |           |                     |                        |                     | Enter Value                 |                             |                           |
| 0                                         |            |                                                                   | # ProductSubcategory                                  | INT              | # Number ~                                 |                |           |                     |                        |                     | Enter Value                 |                             |                           |
| Monitor                                   |            |                                                                   | T ProductSKU                                          | VARCHAR          | T Text ~                                   |                |           |                     | 255                    |                     | Enter Value                 |                             |                           |
| Real-Time                                 |            |                                                                   | T ProductName                                         | VARCHAR          | T Text V                                   |                |           |                     | 255                    |                     | Enter Value                 |                             |                           |
| 27                                        |            |                                                                   | T ModelName                                           | VARCHAR          | T Text ~                                   |                |           |                     | 255                    |                     | Enter Value                 |                             |                           |
| Workloads                                 |            |                                                                   | T ProductDescription                                  | VARCHAR          | T Text ~                                   |                |           |                     | 255                    |                     | Enter Value                 | Ŧ                           |                           |
| Fabric - FA<br>Team<br>Onboarding<br>Demo |            |                                                                   | Enable support for Slov<br>SCD configuration cannot b | vly Changing Dim | ensions (SCD) - Type 2<br>e. [] Learn more |                |           |                     | Mc<br>onl <sup>i</sup> | ost of t<br>y as th | he pro<br>e table<br>the da | perties<br>alreac<br>tabase | are read-<br>ly exists in |
|                                           |            | <ul> <li>Demo_OB</li> <li>FA_Team</li> <li>AW Products</li> </ul> |                                                       |                  |                                            |                |           |                     |                        |                     |                             | Back Finish                 |                           |

lumel

#### Create a new database table (and upload data from Excel/CSV file)

#### **12a.** Table Options – Create a New Table

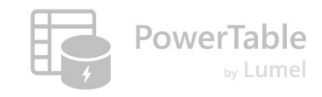

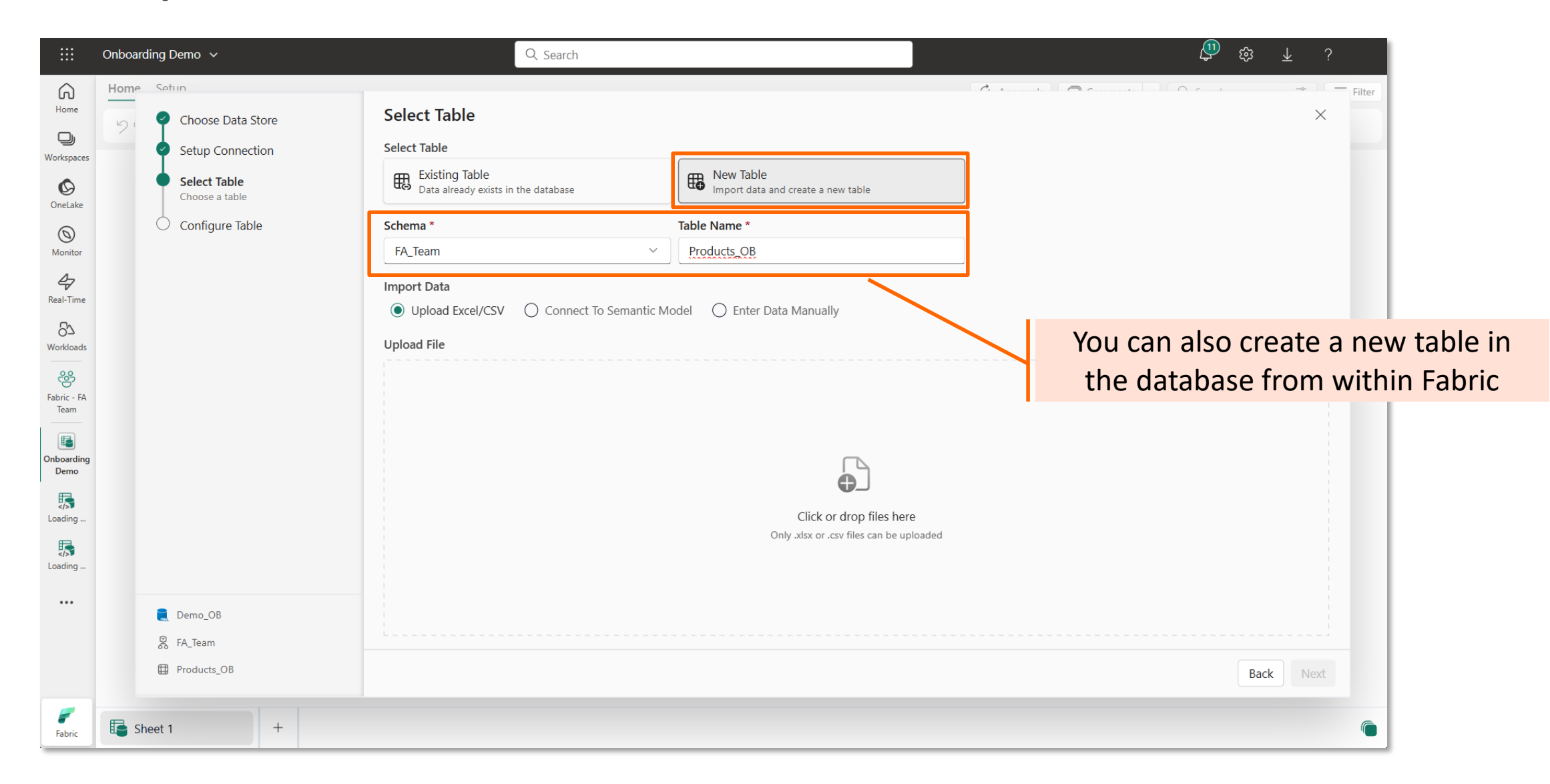

#### 12b. Create a New Table – Import Options

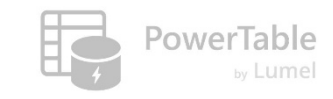

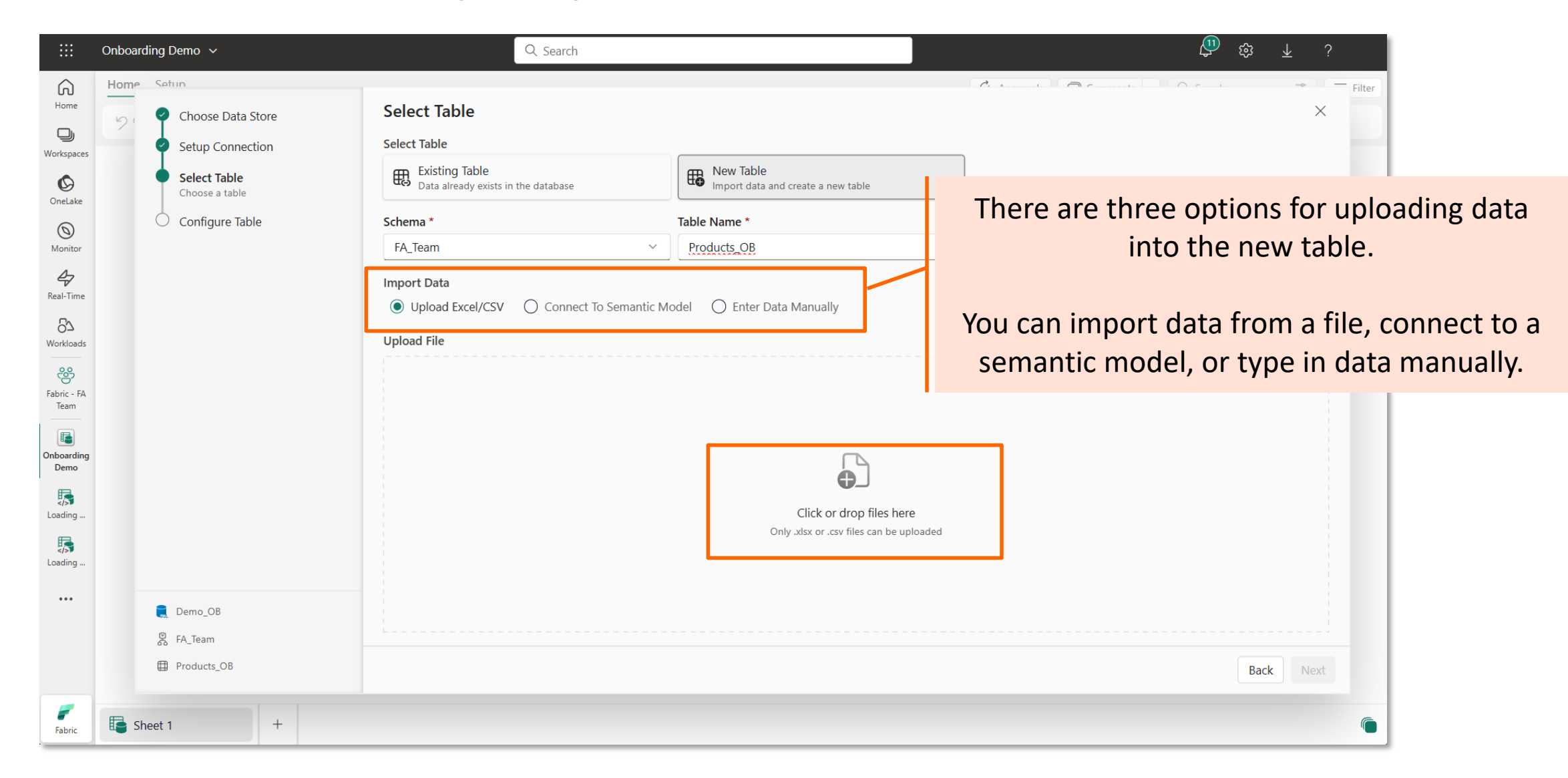

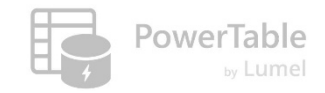

# 12b (i).Import Data from Excel/CSV

|                | Onboarding Demo 🗸                |                                                                                                    | Q. Search                |                       |                            |                         | ş, 🔱                            | 3 🕂 1        | 2      |
|----------------|----------------------------------|----------------------------------------------------------------------------------------------------|--------------------------|-----------------------|----------------------------|-------------------------|---------------------------------|--------------|--------|
| Â              | Home Setup                       |                                                                                                    |                          |                       |                            |                         |                                 |              | Filter |
| Home           | Choose Data Store                | Select Table                                                                                                |                          |                       |                            |                         |                                 | $\times$     |        |
| Workspaces     | Setup Connection                 | Select Table                                                                                                |                          |                       |                            | _                       |                                 |              | :      |
| OneLake        | • Select Table<br>Choose a table | Existing Table<br>Data already exists in t                                                                  | he database              | New Table             | a new table                |                         |                                 |              |        |
| 6              | Configure Table                  | Schema *                                                                                                    |                          | Table Name *          |                            |                         |                                 |              |        |
| Monitor        |                                  | FA_Team                                                                                                    | ~                        | Products OB           |                            |                         |                                 |              |        |
| Real-Time      |                                  | Import Data<br>Upload Excel/CSV<br>Uploaded File<br>Products.csv Change<br>Preview Data<br>Total Rows (293) | O Connect To Semantic Mo | odel ( Enter Data Man | ually                      |                         |                                 |              |        |
| Onboarding     |                                  | ProductKey                                                                                                  | ProductSubcategoryKey    | ProductSKU            | ProductName                | ModelName               | ProductDescription              | ProductColor |        |
| Demo           |                                  | 214                                                                                                    | 31                       | HL-U509-R             | Sport-100 Helmet, Red      | Sport-100               | Universal fit, well-vented, lig | Red          | -      |
|                |                                  | 215                                                                                                    | 31                       | HL-U509               | Sport-100 Helmet, Black    | Sport-100               | Universal fit, well-vented, lig | Black        |        |
| coaung         |                                  | 218                                                                                                    | 23                       | SO-B909-M             | Mountain Bike Socks, M     | Mountain Bike Socks     | Combination of natural and      | White        |        |
|                |                                  | 219                                                                                                    | 23                       | SO-B909-L             | Mountain Bike Socks, L     | Mountain Bike Socks     | Combination of natural and      | White        |        |
| country in     |                                  | 220                                                                                                    | 31                       | HL-U509-B             | Sport-100 Helmet, Blue     | Sport-100               | Universal fit, well-vented, lig | Blue         |        |
| •••            | Dama OR                          | 223                                                                                                    | 19                       | CA-1098               | AWC Logo Cap               | Cycling Cap             | Traditional style with a flip-u | Multi        |        |
|                |                                  | 226                                                                                                    | 21                       | LJ-0192-S             | Long-Sleeve Logo Jersey, S | Long-Sleeve Logo Jersey | Unisex long-sleeve AWC log      | Multi        |        |
|                | & FA_Team                        | 229                                                                                                    | 21                       | I J-0192-M            | Lona-Sleeve Loao Jersev. M | Lona-Sleeve Loao Jersev | Unisex Iona-sleeve AWC Ioa      | Multi        |        |
|                | Products_OB                      |                                                                                                    |                          |                       |                            |                         |                                 | Back Next    | I      |
| <b>F</b> abric | 5 Sheet 1 +                      |                                                                                                    |                          |                       |                            |                         |                                 |              | 6      |

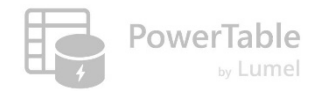

# 12b (i).Preview imported Data

|                                                                                                    | Onboarding Demo 🗸                                                                                                    |                                                                                                    | Q Search                                                                                                    |                                                                                                    |                                                                                                    |                                                                                                    | ي اللي<br>اللي                                                                                                    | ₃ <u>↓</u> ?                                                                                                    | þ      |
|----------------------------------------------------------------------------------------------------|----------------------------------------------------------------------------------------------------|----------------------------------------------------------------------------------------------------|----------------------------------------------------------------------------------------------------|----------------------------------------------------------------------------------------------------|----------------------------------------------------------------------------------------------------|----------------------------------------------------------------------------------------------------|----------------------------------------------------------------------------------------------------|----------------------------------------------------------------------------------------------------|--------|
| Home<br>Home<br>Workspaces<br>OneLake<br>OneLake<br>OneLake<br>Aonitor<br>Real-Time<br>Contoarting<br>Fabric - FA<br>Team<br>Onboarding<br>Demo | Home       Seture         Image: Choose Data Store       Setup Connection         Image: Seture       Select Table         Choose a table       Configure Table | Preview Data           Total Rows (293)           ProductKey           214           215           218           219           220           223           226           229           232           235           238           241           242           250           238           241           243           250           238           241           243           244           247           250           253 | ProductSubcategoryKey           31           31           23           23           31           23           31           23           31           23           31           23           21           21           21           21           21           21           21           21           21           21           21           21           21           21           21           21           21           21           21           21           21           21           21           21           21           21           21           21           21           21           21           21           21           21           21           21           21           21           21 <th>ProductSKU           HL-U509-R           HL-U509-R           SO-B909-M           SO-B909-L           LU-0192-R           LU-0192-L           LU-0192-L           LU-0192-X           FR-R92R-62           FR-R92R-44           FR-R92R-48           FR-R92R-52           FR-R92R-56           FR-R92R-58</th> <th>ProductName         Sport-100 Helmet, Red         Sport-100 Helmet, Black         Mountain Bike Socks, M         Mountain Bike Socks, L         Sport-100 Helmet, Blue         AWC Logo Cap         Long-Sleeve Logo Jersey, S         Long-Sleeve Logo Jersey, L         Long-Sleeve Logo Jersey, L         HL Road Frame - Red, 42         HL Road Frame - Red, 48         HL Road Frame - Red, 52         HL Road Frame - Red, 54         HL Road Frame - Red, 56         LL Road Frame - Black, 58</th> <th>ModelName Sport-100 Sport-100 Sport-100 Mountain Bike Socks Mountain Bike Socks Sport-100 Cycling Cap Long-Sleeve Logo Jersey Long-Sleeve Logo Jersey Long-Sleeve Logo Jersey Long-Sleeve Logo Jersey HL Road Frame HL Road Frame HL Road Frame HL Road Frame LL Road Frame</th> <th>ProductDescription<br/>Universal fit, well-vented, lig<br/>Universal fit, well-vented, lig<br/>Combination of natural and<br/>Combination of natural and<br/>Combination of natural and<br/>Universal fit, well-vented, lig<br/>Traditional style with a flip-u<br/>Unisex long-sleeve AWC log<br/>Unisex long-sleeve AWC log<br/>Unisex long-sleeve AWC log<br/>Unisex long-sleeve AWC log<br/>Unisex long-sleeve AWC log<br/>Unisex long-sleeve AWC log<br/>Our lightest and best quality<br/>Our lightest and best quality<br/>Our lightest and best quality<br/>Our lightest and best quality<br/>Our lightest and best quality<br/>Our lightest and best quality<br/>Our lightest and best quality</th> <th>ProductColor<br/>Red<br/>Black<br/>White<br/>Blue<br/>Multi<br/>Multi<br/>Multi<br/>Multi<br/>Multi<br/>Red<br/>Red<br/>Red<br/>Red<br/>Red<br/>Red<br/>Red</th> <th>Filter</th> | ProductSKU           HL-U509-R           HL-U509-R           SO-B909-M           SO-B909-L           LU-0192-R           LU-0192-L           LU-0192-L           LU-0192-X           FR-R92R-62           FR-R92R-44           FR-R92R-48           FR-R92R-52           FR-R92R-56           FR-R92R-58 | ProductName         Sport-100 Helmet, Red         Sport-100 Helmet, Black         Mountain Bike Socks, M         Mountain Bike Socks, L         Sport-100 Helmet, Blue         AWC Logo Cap         Long-Sleeve Logo Jersey, S         Long-Sleeve Logo Jersey, L         Long-Sleeve Logo Jersey, L         HL Road Frame - Red, 42         HL Road Frame - Red, 48         HL Road Frame - Red, 52         HL Road Frame - Red, 54         HL Road Frame - Red, 56         LL Road Frame - Black, 58 | ModelName Sport-100 Sport-100 Sport-100 Mountain Bike Socks Mountain Bike Socks Sport-100 Cycling Cap Long-Sleeve Logo Jersey Long-Sleeve Logo Jersey Long-Sleeve Logo Jersey Long-Sleeve Logo Jersey HL Road Frame HL Road Frame HL Road Frame HL Road Frame LL Road Frame | ProductDescription<br>Universal fit, well-vented, lig<br>Universal fit, well-vented, lig<br>Combination of natural and<br>Combination of natural and<br>Combination of natural and<br>Universal fit, well-vented, lig<br>Traditional style with a flip-u<br>Unisex long-sleeve AWC log<br>Unisex long-sleeve AWC log<br>Unisex long-sleeve AWC log<br>Unisex long-sleeve AWC log<br>Unisex long-sleeve AWC log<br>Unisex long-sleeve AWC log<br>Our lightest and best quality<br>Our lightest and best quality<br>Our lightest and best quality<br>Our lightest and best quality<br>Our lightest and best quality<br>Our lightest and best quality<br>Our lightest and best quality | ProductColor<br>Red<br>Black<br>White<br>Blue<br>Multi<br>Multi<br>Multi<br>Multi<br>Multi<br>Red<br>Red<br>Red<br>Red<br>Red<br>Red<br>Red | Filter |
| •••                                                                                                    | <ul> <li>Demo_OB</li> <li>FA_Team</li> <li>Products_OB</li> </ul>                                                                                               | Exclude records and                                                                                                    | import table structure only                                                                                                    |                                                                                                    |                                                                                                    |                                                                                                    |                                                                                                    | Back Next                                                                                                    |        |
| Fabric                                                                                                    | 5 Sheet 1 +                                                                                                    |                                                                                                    |                                                                                                    |                                                                                                    |                                                                                                    |                                                                                                    |                                                                                                    |                                                                                                    | 6      |

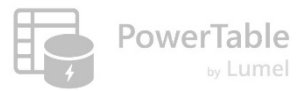

# 12b (i).Configure Table

|                                                                     | Onboarding Demo 🗸                                                                                                    | Q Search                                                                      |                                                                   |                 |                      |                      |                                             |                                                   | ۍ<br>۱                                                                                                 | છે ⊥ ડ                  |        |                                          |
|---------------------------------------------------------------------|----------------------------------------------------------------------------------------------------|-------------------------------------------------------------------------------|-------------------------------------------------------------------|-----------------|----------------------|----------------------|---------------------------------------------|---------------------------------------------------|----------------------------------------------------------------------------------------------------|-------------------------|--------|------------------------------------------|
| Home                                                                | Home Seturi<br>Choose Data Store Configure Table<br>Select Table Columns (11)                                                                                                    | 2                                                                             |                                                                   |                 |                      | P                    |                                             |                                                   | -                                                                                                    | _⊸<br>×<br>+ Add Column | Filter |                                          |
| OneLake                                                             | Column * Customize data table Customize data table | Input Type *     I       INT     ^       Y     Q       VARCHAR       NVARCHAR | Data Type *<br># Number ∧<br>.00 Decimal<br>ⓒ Check Box<br>1 1845 | Primary Key * ① | Mandatory  Mandatory | Identity Column * () | Length * ()<br>Enter<br>Enter<br>255<br>255 | Default Value Enter Value Enter Value Enter Value | Display Name       Enter Value       Enter Value       Enter Value       Enter Value       Enter Value | Sca Action              |        | Additional<br>columns can<br>be inserted |
| Workloads<br>Workloads<br>Fabric - FA<br>Team<br>Onboarding<br>Demo | T ModelName<br>T ProductDescription<br><b>Enable support for SI</b><br>SCD configuration canno                                                                                                    | DATE<br>DATE<br>DATE<br>DATE<br>DATE<br>DATE                                  | T Text V<br>T Text V<br>ns (SCD) - Type 2<br>earn more            |                 | Speci<br>tab         | fy the da            | 255<br>255<br>tabas<br>ypes                 | Enter Value<br>Enter Value                        | Enter Value<br>Enter Value                                                                             |                         |        |                                          |
| •••<br>Fabric                                                       | Como_OB  FA_Team  OB_Products  FA_Team  F +                                                                                                    |                                                                               |                                                                   |                 |                      |                      |                                             |                                                   |                                                                                                    | Back Finish             | ]      |                                          |

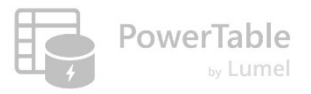

# Your PowerTable app is ready!

|                   | Onb  | oarding Demo | ) ~                   |            | C                          | Search                  |                                  |              |              |                |             | t <mark>3</mark> t\$ ₹ | ?            |
|-------------------|------|--------------|-----------------------|------------|----------------------------|-------------------------|----------------------------------|--------------|--------------|----------------|-------------|------------------------|--------------|
| â                 | Ho   | Setup        |                       |            |                            |                         |                                  |              | 🖒 Ap         | provals 🔘 💭 Co | mments 🗸 🔍  | arch                   | 🖆 \Xi Filter |
| Home              | 9    | ି 🎝 🛙        | mport 🗍 🗘 🛐 🗐         | ₽<br>U.V.  | 🛱 Appearance 🛛 🛱 For       | mat Rules 🗸 🕂 Insert    | Row 🗸                            |              |              |                |             | C Sync                 | 🖹 Save       |
| Workspaces        |      | ProductKey   | ProductSubcategoryKey | ProductSKU | ProductName                | ModelName               | ProductDescription               | ProductColor | ProductSize  | ProductStyle   | ProductCost | ProductPrice           |              |
| 0                 |      | 214          | 31                    | HL-U509-R  | Sport-100 Helmet, Red      | Sport-100               | Universal fit, well-vented, ligh | Red          | 0            | 0              | 13.09       | 34.99                  |              |
| OneLake           |      | 215          | 31                    | HL-U509    | Sport-100 Helmet, Black    | Sport-100               | Universal fit, well-vented, ligh | Black        | 0            | 0              | 12.03       | 33.64                  |              |
| 0                 |      | 218          | 23                    | SO-B909-M  | Mountain Bike Socks, M     | Mountain Bike Socks     | Combination of natural and s     | White        | м            | U              | 3.40        | 9.50                   |              |
| Monitor           |      | 219          | 23                    | SO-B909-L  | Mountain Bike Socks, L     | Mountain Bike Socks     | Combination of natural and s     | White        | L            | U              | 3.40        | 9.50                   |              |
| Real-Time         |      | 220          | 31                    | HL-U509-B  | Sport-100 Helmet, Blue     | Sport-100               | Universal fit, well-vented, ligh | Blue         | 0            | 0              | 12.03       | 33.64                  |              |
|                   |      | 223          | 19                    | CA-1098    | AWC Logo Cap               | Cycling Cap             | Traditional style with a flip-up | Multi        | 0            | U              | 5.71        | 8.64                   |              |
| O'-2<br>Workloads |      | 226          | 21                    | LJ-0192-S  | Long-Sleeve Logo Jerse     | Long-Sleeve Logo Jersey | Unisex long-sleeve AWC logo      | Multi        | s            | U              | 31.72       | 48.07                  |              |
| සු                |      | 229          | 21                    | LJ-0192-M  | Long-Sleeve Logo Jerse     | Long-Sleeve Logo Jersey | Unisex long-sleeve AWC logo      | Multi        | М            | U              | 31.72       | 48.07                  |              |
| Fabric - FA       |      | 232          | 21                    | LJ-0192-L  | Long-Sleeve Logo Jerse     | Long-Sleeve Logo Jersey | Unisex long-sleeve AWC logo      | Multi        | L            | U              | 31.72       | 48.07                  |              |
|                   |      | 235          | 21                    | LJ-0192-X  | Long-Sleeve Logo Jerse     | Long-Sleeve Logo Jersey | Unisex long-sleeve AWC logo      | Multi        | XL           | U              | 31.72       | 48.07                  |              |
| Onboarding        |      | 238          | 14                    | FR-R92R-62 | HL Road Frame - Red, 62    | HL Road Frame           | Our lightest and best quality    | Red          | 62           | U              | 747.97      | 1263.46                |              |
| Demo              |      | 241          | 14                    | FR-R92R-44 | HL Road Frame - Red, 44    | HL Road Frame           | Our lightest and best quality    | Red          | 44           | U              | 747.97      | 1263.46                |              |
|                   |      | 244          | 14                    | FR-R92R-48 | HL Road Frame - Red, 48    | HL Road Frame           | Our lightest and best quality    | Red          | 48           | U              | 747.97      | 1263.46                |              |
|                   |      | 247          | 14                    | FR-R92R-5  | Vour data                  | unloaded f              | from the file                    | is now       | unload       | had int        | n the da    | tahaset                | tahle        |
|                   |      | 250          | 14                    | TR-R92R-5  |                            | apioaucu                | nom the me                       | 13 110 00    | upioa        |                |             | labase                 | Labic.       |
|                   |      | 253          | 14                    | FR-R383-5  |                            |                         |                                  |              |              |                |             |                        |              |
|                   |      | 256          | 14                    | FR-R383-6  | Going                      | g forward.              | vour app wil                     | l be in      | svnc w       | ith the        | databas     | se table.              |              |
|                   |      | 259          | 14                    | FR-R388-6∠ | LE NOUG FIGHTE - DIGCK, 02 |                         |                                  | DIUCK        | • <b>,</b> • | , ce           | 110.20      | 237.03                 |              |
|                   |      |              |                       |            |                            |                         |                                  |              |              |                |             |                        |              |
|                   | Rows | : 293 🗍 De   | emo_OB 🌐 OB_Products  | - 100      | % +                        |                         |                                  |              |              |                | < <         | Page 1 of 17           | > >I (양      |
| <b>F</b> abric    |      | Products_O   | 3 +                   |            |                            |                         |                                  |              |              |                |             |                        | 6            |

lumel

#### Create a new database table (and upload data from semantic model)

#### 12 b (ii).Connect to Semantic Model

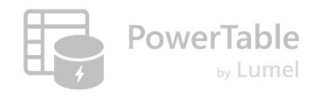

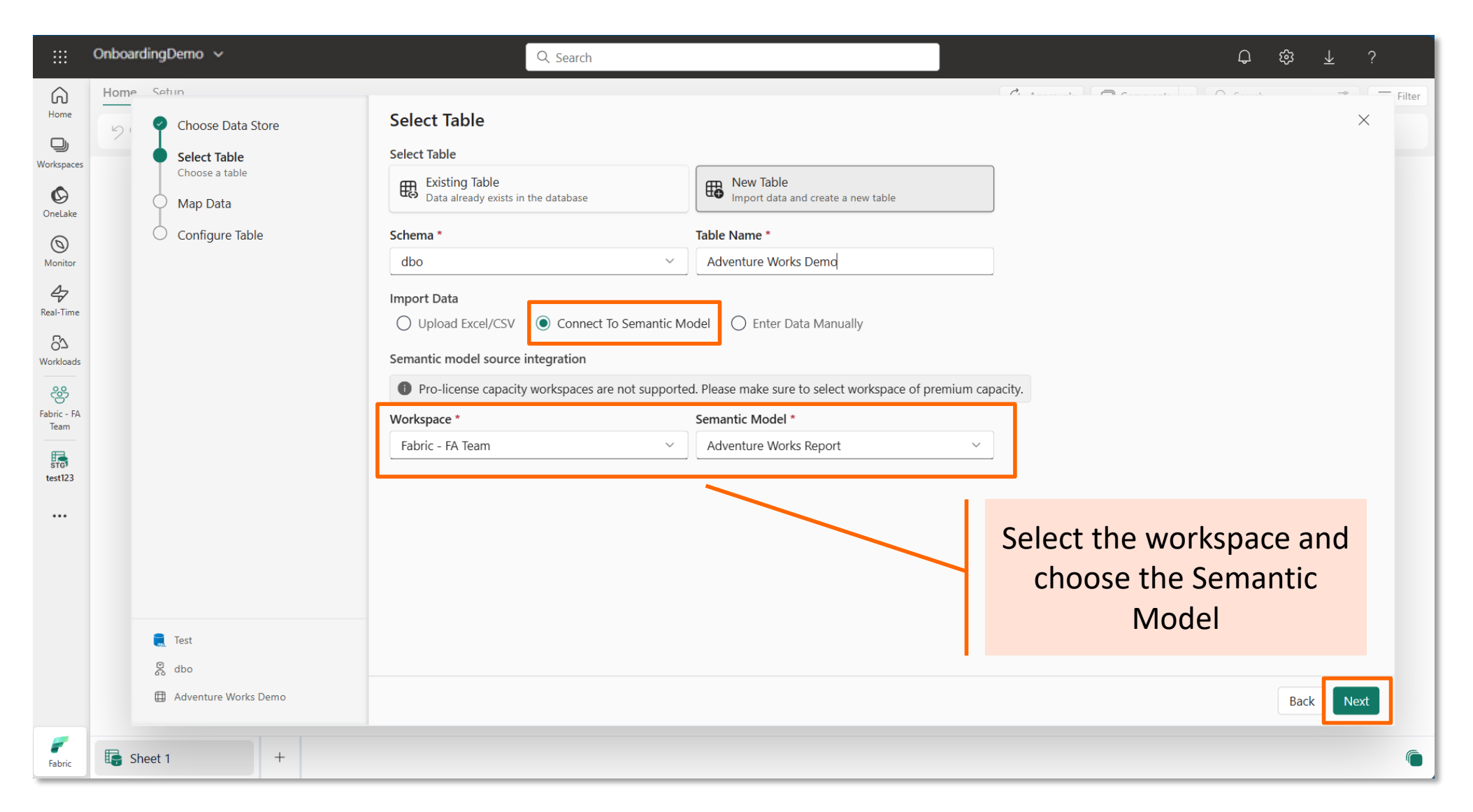

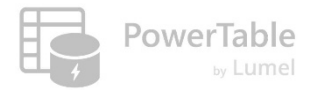

#### 12 b (ii). Assign Fields and Values

|                                                                                                    | OnboardingDemo 🗸                                                                                        | Q Search                                                                                                    |                                                                                                    | Ѻ 鐐 ⊻ ?                                                                                                    |
|----------------------------------------------------------------------------------------------------|----------------------------------------------------------------------------------------------------|----------------------------------------------------------------------------------------------------|----------------------------------------------------------------------------------------------------|----------------------------------------------------------------------------------------------------|
| Home<br>Home<br>Workspaces<br>OneLake<br>Monitor<br>A<br>Real-Time<br>S<br>Workloads<br>Fabric - FA<br>Team<br>Fabric - FA<br>Team<br>Esti23 | Home Seture   Select Table   Map Data   Assign fields to display and schedule refresh   Configure Table | Q. Search         Configure Semantic Model         Assign Data       Schedule Refresh         ProductName       ProductDescription         All-Purpose Bike Stand       Perfect all-purpose bike state         AWC Logo Cap       Traditional style with a flip-1         Bike Wash - Dissolver       Washes off the toughest root         Cable Loo       Chain         Classic Vi       Assign fields and value         Classic Vi       Classic Vi         Fender Set - Mountain       Clip-on fenders fit most mode         Front Brakes       All-weather brake pads; prode         Front Derailleur       Wide-link design.         Full-Finger Gloves, L       Synthetic palm, flexible knue         Full-Finger Gloves, S       Synthetic palm, flexible knue         Full-Finger Gloves, S       Synthetic palm, flexible knue | Lineage: C Fabric - Lineage: Fabric - Lineage: F | Image: Construct of the second of the second of the se |
|                                                                                                    | 💭 Test                                                                                                  | First 50 rows shown in preview                                                                                                    | Total Row Count : 293                                                                                                    | E ProductPrice     ProductSKU                                                                                                    |
| Fabric                                                                                                    | Adventure Works Demo                                                                                    |                                                                                                    |                                                                                                    | Back Next                                                                                                    |

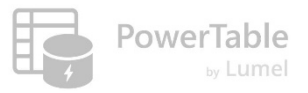

# 12 b (ii).Filter Options

|                                                                                                    | OnboardingDemo 🗸                                                                                                    | Q                                                                                                    | Search                                                                                                    |                                                                                                    | ட ஒ ⊻ ?                                                                                                    |
|----------------------------------------------------------------------------------------------------|----------------------------------------------------------------------------------------------------|----------------------------------------------------------------------------------------------------|----------------------------------------------------------------------------------------------------|----------------------------------------------------------------------------------------------------|----------------------------------------------------------------------------------------------------|
| Home<br>Home<br>Workspaces<br>OneLake<br>OneLake<br>Monitor<br>Real-Time<br>Real-Time<br>Workloads | OnboardingDemo     Home   Seture   O   O   Choose Data Store   Select Table   Map Data   Assign fields to display and schedule refresh   Configure Table | Configure Semantic<br>Assign Data Schedule R<br>ProductName<br>All-Purpose Bike Stand<br>AWC Logo Cap<br>Bik<br>Cat Filter<br>Cha model u                                               | Search Model  efresh  ProductDescription  Perfect all-purpose bike stand for working on your bike at home. Quick-adjus Traditional style with a flip-up brim; one-size fits all.  traditional style with a flip-up brim; one-size fits all.  at a from semantic basic or advanced basic or advanced basic or | Lineage: C Fabric - FA Tea<br>Data Mapping<br>Assign Filter<br>Filters on this visual<br>ProductName ^ ×<br>is (All)<br>Filter type                                                                                                    | Ω       Image: Second state state st |
| Fabric - FA<br>Team<br>test123                                                                     | € Test<br>& dbo<br>⊕ test1234                                                                                                    | Cla<br>Classic Vest, S<br>Fender Set - Mountain<br>Front Brakes<br>Front Derailleur<br>Full-Finger Gloves, L<br>Full-Finger Gloves, M<br>Full-Finger Gloves, S<br>Half Finger Gloves, I | filters       at         Light-weight, wind-resistant, packs to fit into a pocket.       Clip-on fenders fit most mountain bikes.         All-weather brake pads; provides superior stopping by applying more surface         Wide-link design.         Synthetic palm, flexible knuckles, breathable mesh upper. Worn by the AWC t         Synthetic palm, flexible knuckles, breathable mesh upper. Worn by the AWC t         Synthetic palm, flexible knuckles, breathable mesh upper. Worn by the AWC t         Synthetic palm, flexible knuckles, breathable mesh upper. Worn by the AWC t         Eull padding, improved finger flex durable palm adjustable closure                                                                                                    | Basic filtering Advanced filtering Advanced filtering Advanced filtering Advanced filtering Biseutoperiod cap Bise Wash - Dis Cable Lock Cable Lock Cab | <ul> <li>ProductColor</li> <li>∑ ProductCost</li> <li>ProductDescription</li> <li>∑ ProductKey</li> <li>ProductName</li> <li>∑ ProductPrice</li> <li>ProductSKU</li> <li>ProductStyle</li> <li>SKU Category</li> <li>SKU Type</li> <li>Product Metric Selecti &gt;</li> <li>Product Subcategorie &gt;</li> <li>Returns Data</li> <li>Mext</li> </ul>                                                                                                    |
| <b>F</b> abric                                                                                     | 🕞 Sheet 1 +                                                                                                    |                                                                                                    |                                                                                                    |                                                                                                    | 6                                                                                                    |

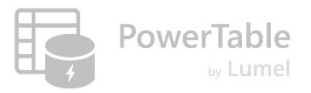

# 12 b (ii).Basic Filtering

|                | Onboa    | irdingDemo 🗸                                                                                                    | Q. Search                                                                                                    |                                                                                          | <del>亡</del> <u>↑</u> ;                                                                                                    |
|----------------|----------|----------------------------------------------------------------------------------------------------|----------------------------------------------------------------------------------------------------|------------------------------------------------------------------------------------------|----------------------------------------------------------------------------------------------------|
| Home           | Hom<br>9 | e Setun<br>Choose Data Store                                                                                    | Configure Semantic Model                                                                                                    |                                                                                          | × Filter                                                                                                    |
| Workspaces     |          | Select Table                                                                                                    | Assign Data Schedule Refresh                                                                                                    | Lineage: 🏀 Fabric - FA Tean                                                              | n > 어 <sup>o</sup> Adventure Works Report                                                                                                    |
| OneLake        |          | <ul> <li>Map Data         Assign fields to display and schedule refresh         Configure Table     </li> </ul> | ProductName         ProductDescription           All-Purpose Bike Stand         Perfect all-purpose bike stand for working on your bike at home. Quick-adjusting compared to the stand for working on your bike at home. Quick-adjusting compared to the stand for working compared to the stand for working compared to the stand | Clam:<br>ProductName St AX                                                               | Semantic Model<br>Q. Search<br>Data<br>∰ Product Categories Lo ><br>∰ Product Lookup<br>∑ Discount Price                                            |
| Vorkloads      |          |                                                                                                    |                                                                                                    | Filter type       Basic filtering       Search       Select all       All-Purpose Bik    | <ul> <li>ModelName</li> <li>Price point</li> <li>ProductColor</li> <li>∑ ProductCost</li> <li>✓ ProductDescription</li> </ul>                       |
| test123        |          |                                                                                                    | Basic filtering: Choose from a list of values                                                                                                    | AWC Logo Cap Bike Wash - Dis Cable Lock Chain  ProductDescription $\vee \times$ is (All) | <ul> <li>∑ ProductKey</li> <li>✓ ProductName</li> <li>✓ ProductPrice</li> <li>✓ ProductSKU</li> <li>✓ ProductStyle</li> <li>SKU Category</li> </ul> |
|                |          | <ul> <li>€ Test</li> <li>Ø dbo</li> <li>⊞ test1234</li> </ul>                                                   | First 1 rows shown in preview Total Row Cou                                                                                                    | ProductSKU × × is (All)  ProductColor × ×                                                | SKU Type  Product Metric Selecti >  Product Subcategorie >  Returns Data Back Next                                                                  |
| <b>F</b> abric | I,       | Sheet 1 +                                                                                                    |                                                                                                    |                                                                                          | ē                                                                                                    |

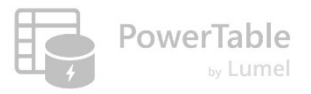

# 12 b (ii). Advanced Filtering

| ::: Onl                                                                                                    | boardingDemo 🗸                                                                                                    | Q Search                                                                                                    |                                                                                              |                                                                                                    | <del>亡</del> 翰 ⊼ ;                                                                                                    |
|----------------------------------------------------------------------------------------------------|----------------------------------------------------------------------------------------------------|----------------------------------------------------------------------------------------------------|----------------------------------------------------------------------------------------------|----------------------------------------------------------------------------------------------------|----------------------------------------------------------------------------------------------------|
| Image: Second state state | boardingDemo  Setur  Choose Data Store Select Table Map Data Assign fields to display and schedule refresh Configure Table | Configure Semantic Model          Assign Data       Schedule Refresh         ProductName       ProductDescription         Cable Lock       Wraps to fit front and rear tires         Front Brakes       All-weather-brake pads; provide         Rear Brakes       0 | s, carrier and 2 keys included.<br>es superior stopping by applying more surface to the rim. | Lineage: ⓒ Fabric - FA Tea<br>Data Mapping<br>Assign Filter<br>FID-<br>Filters on this visual<br>FB-<br>ProductName S <sup>*</sup> ∧ ×<br>contains 'Cable Lock' or co<br>Filter type<br>Advanced filtering ∨<br>Show items when the value<br>contains ∨<br>Cable Lock<br>And o Or<br>contains ∨<br>Brakes<br>ProductDescription ∨ ×<br>is (All)<br>ProductColor ∨ × | Product Categories Lookup     Product Selection     Product Selection     Product S |
|                                                                                                    | & dbo                                                                                                    | First 3 rows shown in preview                                                                                                    | Total Row Co                                                                                 | is (All)                                                                                                    | ,                                                                                                    |
|                                                                                                    | Adventure Works Demo                                                                                                    |                                                                                                    |                                                                                              |                                                                                                    | Back Next                                                                                                    |
| Fabric                                                                                                    | Sheet 1 +                                                                                                    |                                                                                                    |                                                                                              |                                                                                                    | 6                                                                                                    |

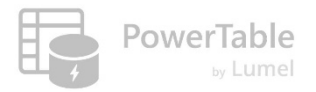

# 12 b (ii).Schedule Refresh

|                            | OnboardingDemo 🗸                                                                                                  | Q. Search                                                                                                    |                                                                                                 |                                                            | Ç ĝ <u>†</u> ? |
|----------------------------|----------------------------------------------------------------------------------------------------|----------------------------------------------------------------------------------------------------|-------------------------------------------------------------------------------------------------|------------------------------------------------------------|----------------|
| Home<br>Home<br>Workspaces | Home Setup<br>Choose Data Store<br>Select Table<br>Map Data<br>Assign fields to display and<br>rebedule reference | Configure Semantic Model         Assign Data       Schedule Refresh         Do you want to periodically sync the model?       O         You can manage the configured schedule under Automations       You can manage the configured schedule under Automations | ab                                                                                              | Lineage: 🍘 Fabric - FA Team 🔪                              |                |
| Monitor<br>Real-Time       | Configure Table                                                                                                   | Frequency<br>Daily Weekly Monthly<br>Once every * 1<br>Weekly(s)<br>Mon Tue Wed Thu Fri Sat Sun<br>Scheduled Duration *<br>Mar 31, 2025 - Apr 28, 2025<br>Scheduled Time *<br>11<br>: 50<br>PM ~                                                                | Skip Holidays<br>Select skip holidays<br>Time Zone *<br>(UTC+05:30) Chennai, Kolkata, Mumbai, N | ✓<br>✓                                                     |                |
| Fabric                     | <ul> <li>Test</li> <li>dbo</li> <li>Adventure Works Demo</li> <li>Sheet 1 +</li> </ul>                            |                                                                                                    | Yo<br>period<br>from th                                                                         | ou may opt to<br>lically refresh data<br>ne semantic model | Back Next      |

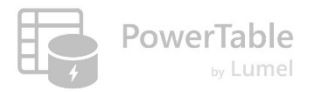

# 12 b (ii).Configure Table

|                     | Onboar    | rding         | Demo 🗸                              |                                                        | Q Search      |        |                  |      |                 |           |                     |            |               | Д Ę          | 3 7     | <u>×</u> ? |        |
|---------------------|-----------|---------------|-------------------------------------|--------------------------------------------------------|---------------|--------|------------------|------|-----------------|-----------|---------------------|------------|---------------|--------------|---------|------------|--------|
| Home                | Home<br>9 | 501<br>0<br>0 | Choose Data Store<br>Select Table   | Configure Table                                        |               |        |                  |      |                 |           | P                   |            |               | 4            | - Add ( | ×          | Filter |
| 0                   |           | <b>.</b>      | Map Data                            | Column *                                               | Data Type *   |        | Input Type *     |      | Primary Key * 🛈 | Mandatory | Identity Column * 🛈 | Length * 🕡 | Default Value | Display Name | Scale   | Action     |        |
| OneLake             |           | •             | Configure Table                     | T ProductName                                          | VARCHAR       | ~      | T Text           | ~    | ~               | <b>~</b>  |                     | 255        |               | Enter Value  |         | 団          |        |
| 0                   |           |               | Customize data table                | T ProductDescription                                   | VARCHAR       | ~      | T Text           | ~    |                 |           |                     | 255        | Enter Value   | Enter Value  |         | 団          |        |
| Monitor             |           |               |                                     | T ProductSKU                                           | VARCHAR       | ~      | T Text           | ~    |                 |           |                     | 255        | Enter Value   | Enter Value  |         | 団          |        |
| Real-Time           |           |               |                                     | T ProductColor                                         | VARCHAR       | ~      | T Text           | ~    |                 |           |                     | 255        | Enter Value   | Enter Value  |         | 创          |        |
| 67                  |           |               |                                     | T ProductStyle                                         | VARCHAR       | ~      | T Text           | ~    |                 |           |                     | 255        | Enter Value   | Enter Value  |         | 団          |        |
| Workloads           |           |               |                                     | .00 Sum of ProductPrice                                | DECIMAL       | ~      | .00 Decimal      | ~    |                 |           |                     |            | Enter Value   | Enter Value  | 2       | 创          |        |
| Fabric - FA<br>Team |           | R<br>R<br>H   | Test<br>dbo<br>Adventure Works Demo | Enable support for Slow<br>SCD configuration cannot be | ly Changing I | Dimens | ions (SCD) - Tyj | pe 2 |                 |           |                     |            |               |              | Back    | Finish     |        |
| -                   |           | hoot 1        | +                                   |                                                        |               |        |                  |      |                 |           |                     |            |               |              |         |            |        |
| Fabric              | HA ZI     | neet          | Т                                   |                                                        |               |        |                  |      |                 |           |                     |            |               |              |         |            |        |

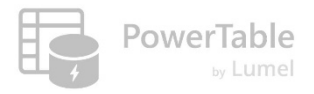

# Your PowerTable app is ready!

|                                         | Onbo | oardingDemo 🗸          |                          |                                | Q Search                                      |                  |            |              |           |                         | \$3 ₮ 5           |
|-----------------------------------------|------|------------------------|--------------------------|--------------------------------|-----------------------------------------------|------------------|------------|--------------|-----------|-------------------------|-------------------|
| 6                                       | Ho   | ome Setup              |                          |                                |                                               |                  |            | ى ئ          | Approvals | Comments 🗸 Q Search     | ⇒ Filter          |
| Home                                    | 5    | C Import               | \$ 32 ♀ ♀ ↓ ∨            | 🛱 Appearance 目                 | Format Rules 🗸 $+$ Insert Row 🗸               |                  |            |              |           |                         | 🖹 Save            |
| Workspaces                              |      | ProductName            | ProductDescription       |                                |                                               |                  | ProductSKU | ProductColor | ProductSt | yle Sum of ProductPrice |                   |
| Ø                                       |      | All-Purpose Bike Stand | Perfect all-purpose bike | e stand for working on your    | bike at home. Quick-adjusting clamps and stee | el construction. | ST-1401    | NA           | NA        | 159.00                  |                   |
| OneLake                                 |      | AWC Logo Cap           | Traditional style with a | flip-up brim; one-size fits al | l.                                            |                  | CA-1098    | Multi        | U         | 8.64                    |                   |
| 0                                       |      | Bike Wash - Dissolver  | Washes off the toughes   | st road grime; dissolves gre   | ase, environmentally safe. 1-liter bottle.    |                  | CL-9009    | NA           | NA        | 7.95                    |                   |
|                                         |      | Cable Lock             | Wraps to fit front and r | ear tires, carrier and 2 keys  | included.                                     |                  | LO-C100    | NA           | NA        | 25.00                   |                   |
| Real-Time                               |      | Chain                  | Superior shifting perfor | rmance.                        |                                               |                  | CH-0234    | Silver       | NA        | 20.24                   |                   |
| 52                                      |      | Classic Vest, L        | Light-weight, wind-resi  | stant, packs to fit into a poo | ket.                                          |                  | VE-C304-L  | Blue         | U         | 63.50                   |                   |
| Workloads                               |      | Classic Vest, M        | Light-weight, wind-resi  | stant, packs to fit into a poo | ket.                                          |                  | VE-C304-M  | Blue         | U         | 63.50                   |                   |
| ~~~~~~~~~~~~~~~~~~~~~~~~~~~~~~~~~~~~~~~ |      | Classic Vest, S        | Light-weight, wind-resi  | stant, packs to fit into a poo | ket.                                          |                  | VE-C304-S  | Blue         | U         | 63.50                   |                   |
| Fabric - FA<br>Team                     |      | Fender Set - Mountain  | Clip-on fenders fit mos  | t mountain bikes.              |                                               |                  | FE-6654    | NA           | NA        | 21.98                   |                   |
| E.                                      |      | Front Brakes           | All-weather brake pads   | ; provides superior stopping   | y by applying more surface to the rim.        |                  | FB-9873    | Silver       | NA        | 106.50                  |                   |
| test123                                 |      | Front Derailleur       | Wide-link design.        |                                |                                               |                  | FD-2342    | Silver       | NA        | 91.49                   |                   |
|                                         |      | Full-Finger Gloves, L  | Synthetic palm, flexible | knuckles, breathable mesh      | upper. Worn by the AWC team riders.           |                  | GL-F110-L  | Black        | U         | 37.99                   |                   |
| AdventureW<br>orks Test                 |      | Full-Finger Gloves, M  | Synthetic palm, flexible | knuckles, breathable mesh      | upper. Worn by the AWC team riders.           |                  | GL-F110-M  | Black        | U         | 37.99                   |                   |
|                                         |      | Full-Finger Gloves, S  | Synthetic palm, flexible |                                |                                               |                  |            |              |           |                         |                   |
| •••                                     |      | Half-Finger Gloves, L  | Full padding, improve    | Vour dat                       | o uploaded from t                             | tha Sa           | manti      | ic Model     | ic nov    | v procont in t          | ho onn            |
|                                         |      | Half-Finger Gloves, M  | Full padding, improve    | Your dat                       | a uploaded from                               | the se           | manu       | ic model     | IS NOV    | v present in t          | ne app            |
|                                         |      | Half-Finger Gloves, S  | Full padding, improve    | AND the                        | database table. Tł                            | he app           | will k     | pe in synd   | c with    | your databas            | se table.         |
|                                         |      | Headlights - Dual-Beam | Rechargeab e dual-be     |                                |                                               |                  |            | •            |           |                         |                   |
|                                         | Rows | : 293 Columns: 6       | ] Test 🌐 test123 🔿       | Sync - 100% -                  | -                                             |                  |            |              |           | K K Page                | 1 of 17 > >  ట్రే |
| <b>F</b> abric                          | Ę    | Adventure Works De     | +                        | ,                              |                                               |                  |            |              |           |                         | <u>(</u>          |

lumel

#### Create a new database table (and enter data manually)

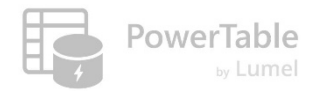

# 12b (iii).Enter Data Manually

|                                                               | Onboarding_Demo                                                                      | Q. Search                                                                                                    | Ç2 tĝ <u>↓</u> ?               |        |
|---------------------------------------------------------------|--------------------------------------------------------------------------------------|----------------------------------------------------------------------------------------------------|--------------------------------|--------|
| Home<br>Home<br>Workspaces<br>OneLake<br>OneLake<br>Real-Time | Home Setur<br>Choose Data Store<br>Select Table<br>Choose a table<br>Configure Table | Select Table         Select Table         Existing Table         Data already exists in the database         Schema *         FA_Team         Import Data         O Upload Excel/CSV | e<br>a and create a new table  | Filter |
| Workloads<br>Fabric - FA<br>Team<br>Conboarding<br>Loading    |                                                                                      |                                                                                                    | You can enter data<br>manually |        |
| •••<br>Fabric                                                 | Demo_OB  FA_Team  OB Demo   Sheet 1 +                                                |                                                                                                    | Back                           | 6      |

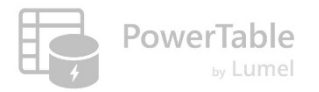

# 12b (iii).Configure Table

|                   | Onbo       | oarding_Demo 🗸               |                         | Q Search             |             |                 |           |                     |            |               | <b>(15</b> ) | දි දි   | <u>↓</u> ?                              |           |
|-------------------|------------|------------------------------|-------------------------|----------------------|-------------|-----------------|-----------|---------------------|------------|---------------|--------------|---------|-----------------------------------------|-----------|
| Home              | Home       | e Setun<br>Choose Data Store | Configure Table         |                      |             |                 |           | P.                  | A          |               |              |         | ~ — — — — — — — — — — — — — — — — — — — | Filter    |
| Workspaces        |            | Select Table                 | Columns (4)             |                      |             |                 |           |                     |            |               | [            | + Add ( | Column                                  |           |
| Ø                 |            | Configure Table              | Column *                | Input Type *         | Data Type * | Primary Key * 🕡 | Mandatory | Identity Column * 🛈 | Length * 🕡 | Default Value | Display Name | Scale   | Action                                  |           |
| OneLake           |            | Customize data table         | T Product Key           | VARCHAR ~            | # Number ~  |                 |           |                     | 255        |               | Enter Value  |         | Ū                                       |           |
| ()<br>Monitor     |            |                              | T Product Name          | VARCHAR ~            | T Text 🗸    |                 |           |                     | 255        | Enter Value   | Enter Value  |         | 1                                       |           |
| 4                 |            |                              | T Product Description   | VARCHAR ~            | # Number    |                 |           |                     | 255        | Enter Value   | Enter Value  |         | 回<br>向                                  |           |
| Real-Time         |            |                              |                         | Villenvill           | T Text 🗸    |                 |           |                     | 200        |               |              |         | •                                       |           |
| O_3<br>Workloads  |            |                              | Enable support for Slow | vly Changing Dimensi | Check Box   |                 |           |                     |            |               |              |         |                                         |           |
| Eabric - FA       |            |                              |                         |                      | 🗊 Date      |                 |           |                     |            |               |              |         |                                         |           |
| Team              |            |                              |                         |                      |             |                 |           |                     |            |               |              |         |                                         |           |
| STG<br>Onboarding |            |                              |                         |                      |             |                 |           |                     |            | Add ne        | ew col       | umr     | ns an                                   | d configu |
|                   |            |                              |                         |                      |             |                 |           |                     |            |               | рі           | rope    | erties                                  | ,         |
| STG<br>TEST       |            |                              |                         |                      |             |                 |           |                     |            |               |              |         |                                         |           |
| Onboarding        |            |                              |                         |                      |             |                 |           |                     |            |               |              |         |                                         |           |
| Demo              |            |                              |                         |                      |             |                 |           |                     |            |               |              |         |                                         |           |
| •••               |            | Test                         |                         |                      |             |                 |           |                     |            |               |              |         |                                         |           |
|                   |            | 送 dbo                        |                         |                      |             |                 |           |                     |            |               |              |         |                                         |           |
|                   |            | u peno                       |                         |                      |             |                 |           |                     |            |               |              | Back    | Finish                                  |           |
| Fabric            | <b>E</b> : | Sheet 1 +                    |                         |                      |             |                 |           |                     |            |               |              |         |                                         | 6         |

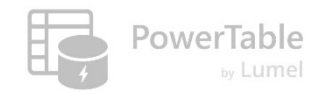

# Your PowerTable app is ready!

|                                                                                                    | OnboardingDemo v Q Search                                               |                      | Ç <sup>®</sup> ¢3 <u>↓</u> ?       |
|----------------------------------------------------------------------------------------------------|-------------------------------------------------------------------------|----------------------|------------------------------------|
| A                                                                                                    | Home Setup                                                              | _                    | Comments ▼ Q Search                |
|                                                                                                    | ジ ペ Import 1 32 ジ コース Appearance E Format Rules マ + Insert Row マ        |                      | 🖺 Save                             |
| Workspaces                                                                                                    | Product Key     Product Name     Product Description     Product Colour |                      |                                    |
| OneLake                                                                                                    |                                                                         |                      | You can Import rows via CSV/Excel  |
|                                                                                                    |                                                                         |                      | fou call import rows via CSV/Excer |
| 4                                                                                                    | Your table with column headers                                          | 5                    | or insert one row at a time        |
| Real-Time                                                                                                    | is created                                                              |                      |                                    |
| 62<br>Workloads                                                                                                    |                                                                         |                      |                                    |
| eese and a second second secon |                                                                         |                      |                                    |
| Team                                                                                                    |                                                                         | (!)                  |                                    |
| STG<br>Onboarding                                                                                                    | Tabl                                                                    | e is currently empty |                                    |
| Demol1                                                                                                    |                                                                         |                      |                                    |
| TEST                                                                                                    |                                                                         |                      |                                    |
| Onboarding                                                                                                    |                                                                         |                      |                                    |
| Demo                                                                                                    |                                                                         |                      |                                    |
|                                                                                                    |                                                                         |                      |                                    |
|                                                                                                    |                                                                         |                      |                                    |
| -                                                                                                    | Rows: 0 Columns: 4                                                      |                      | < < Page 1 of 1 > >  {ĝ}           |
| Fabric                                                                                                    | GB_Demo +                                                               |                      | 6                                  |

#### Resources

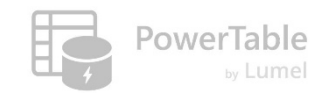

- → Questions/Help: <u>https://community.powertable.com</u>
- ---> Documentation: <u>https://docs.powertable.com</u>
- ----- Our website: <u>www.powertable.com</u>

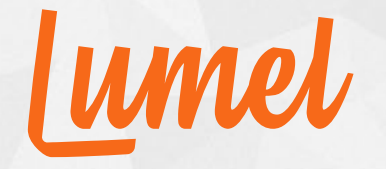

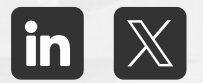

# Thank you!

www.powertable.com

Copyright © Lumel Technologies Inc.